校园统一支付平台移动端使用说明

系统使用说明

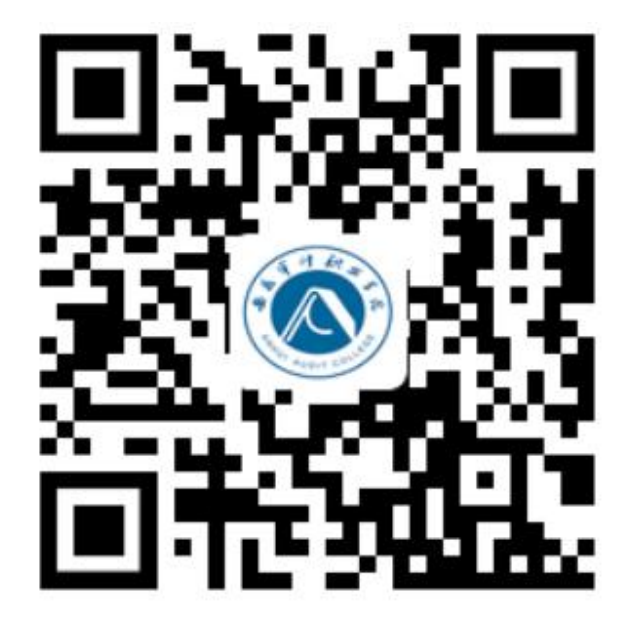

登录方法:

打开微信或者支付宝,扫一扫上面的二维码,进入支付平台,输入用户名 和密码

## 点击登录,进入下图

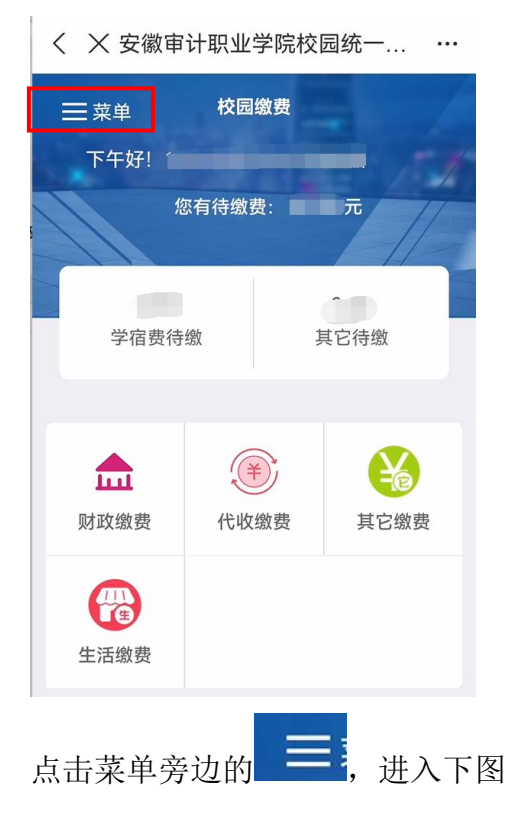

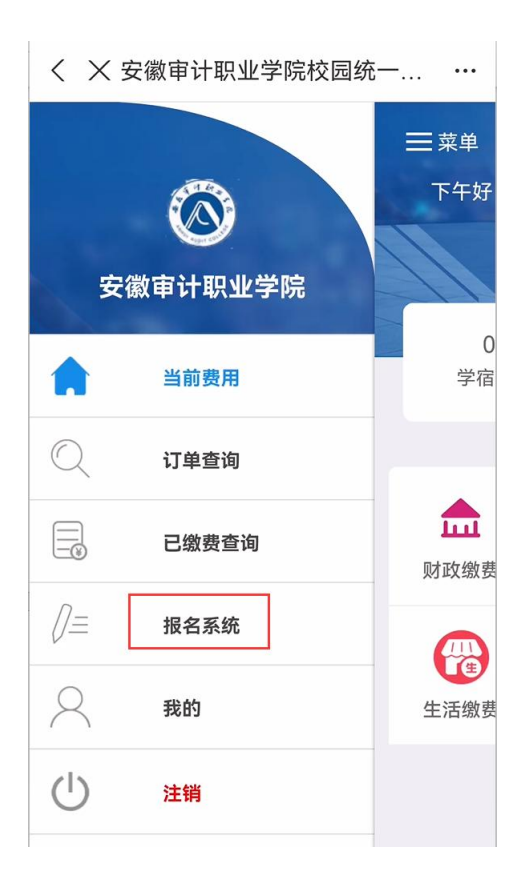

# 点击报名系统,进入下图

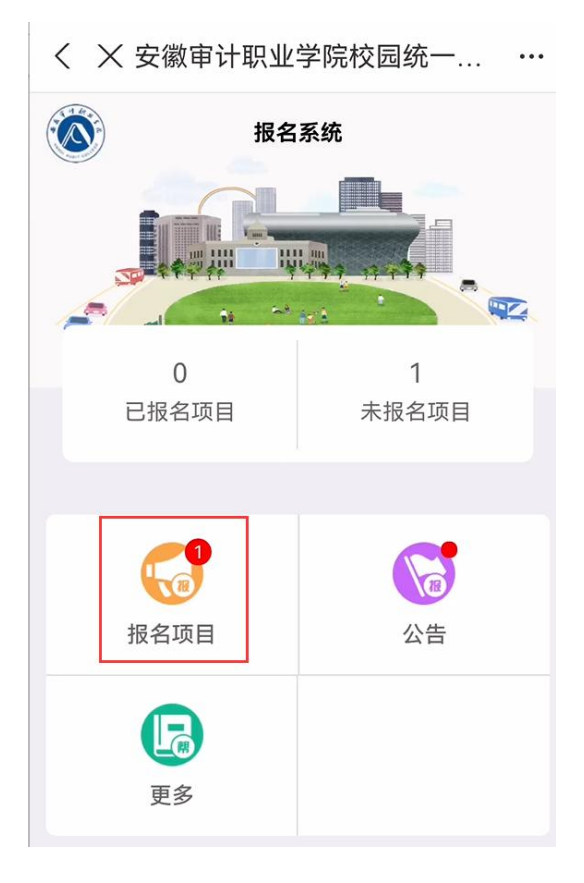

# 点击报名项目,进入下图

#### く × 安徽审计职业学院校园统一... …

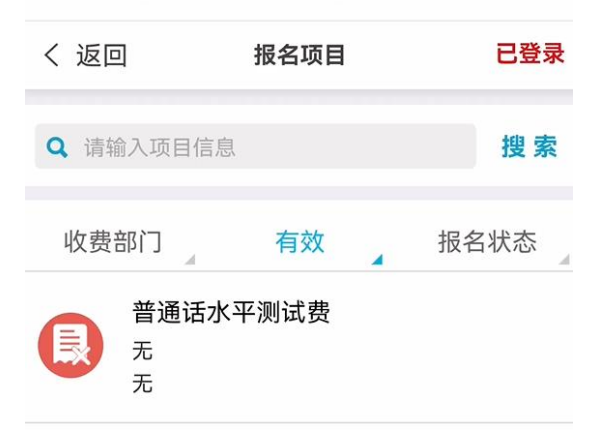

## 点击此项目,进入下图

| <                                                                                                    | X 安徽审                                 | 计职业学院校园统一 ···                                                    |
|----------------------------------------------------------------------------------------------------|---------------------------------------|------------------------------------------------------------------|
| < ì                                                                                                    | 反回                                    | 项目信息                                                             |
| <ul> <li>▲</li> <li>▲</li></ul> | 收费部门:<br>收费项目:<br>收费内容:               | 综合教育学院<br>普通话水平测试费<br>无                                          |
| 特不请名                                                                                                    | 提醒: 缴费<br>退还,如果<br>要报名,以<br>,考<br>虑清: | 成功后即视为确认报名,报名费<br>当天不能到现场参加测试的同学<br>免浪费名额。考生需仔细阅读报<br>楚后再决定是否报名。 |

报名

注意特别提醒,确认后,点击报名,进入下图

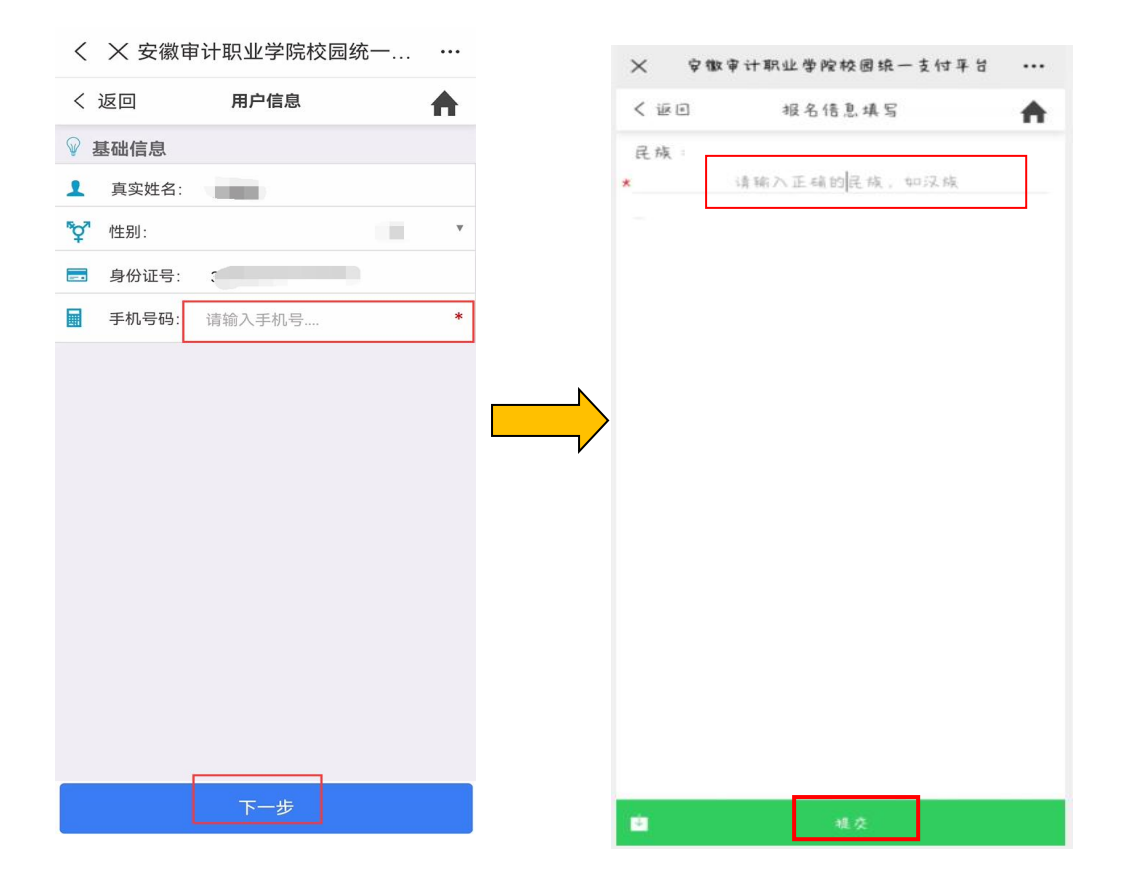

输入**手机号码**,点击下一步,然后输入正确的**民族**(示例:汉族),点击提交,进入下图

| 10:48 🔮 🛳 🧭 🚥 🔹 🔺 📚 📼 🕯 II 💷                                                                            |
|----------------------------------------------------------------------------------------------------|
| ╳ 安徽审计职业学院校园统一支付平台 ⋯                                                                                    |
| < 返回 已报名信息 🏠                                                                                            |
| 收费部门:综合教育学院<br>收费项目:普通话水平测试费[无]<br>收费时间:2022                                                            |
| 已交金额: 0.00 元                                                                                            |
| 🏴 报名信息: 🧉                                                                                               |
| <ul> <li>▲ 真实姓名:</li> <li>★ 性别:</li> <li>✓ 正件号:</li> <li>◆ 手机号:</li> <li>✓ 民族:</li> <li>✓ 汉族</li> </ul> |
|                                                                                                    |
| 交费(25 元)                                                                                                |

核对个人信息,点击缴费,进入支付界面,完成支付。

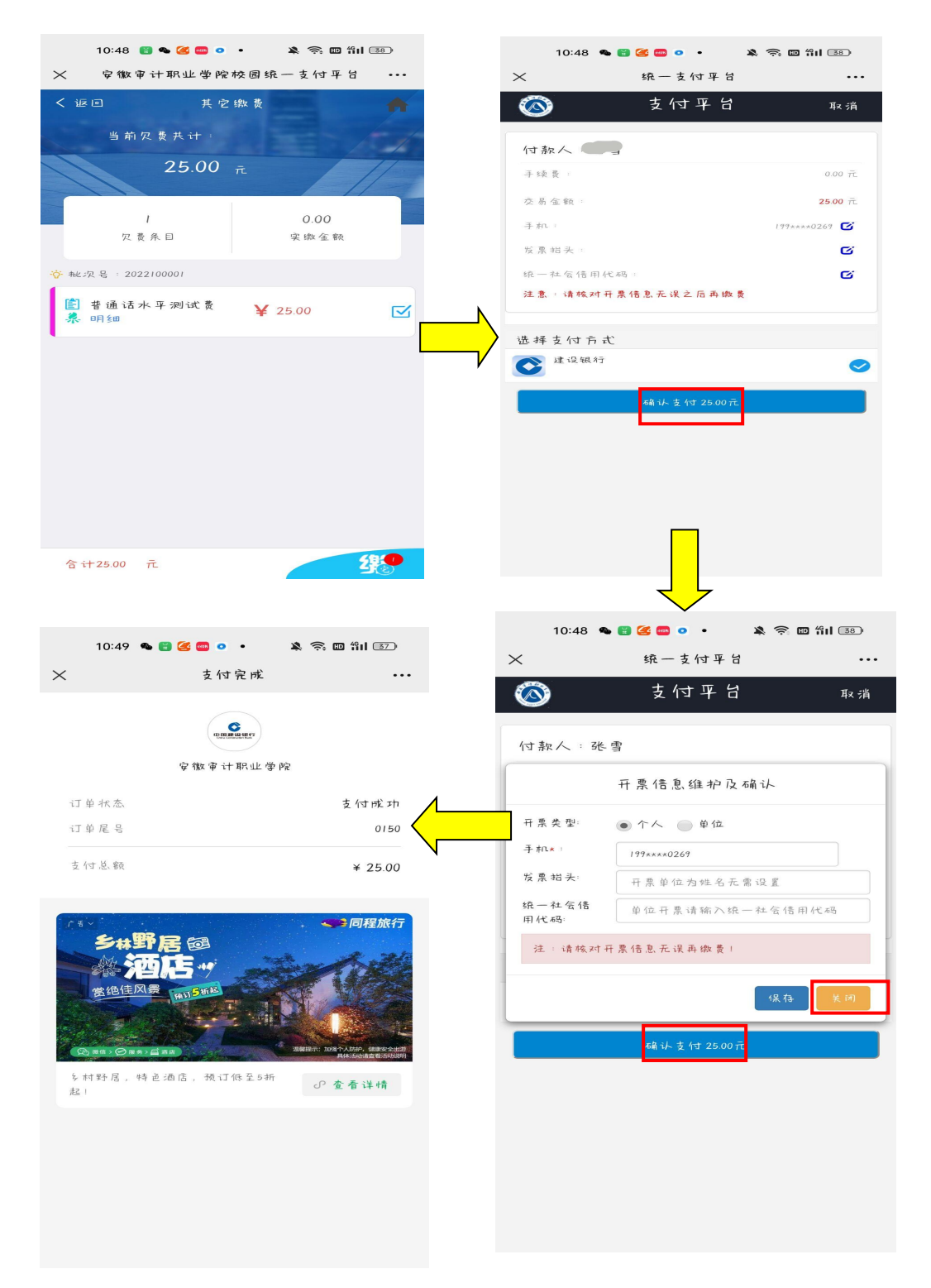

支付前请核对收款方是否为您所在院校的名称,如收款方不合法则选择取消支付。